## Win10 新建 PPPoE 宽带连接的方法

第一步,点击"开始",选择设置;

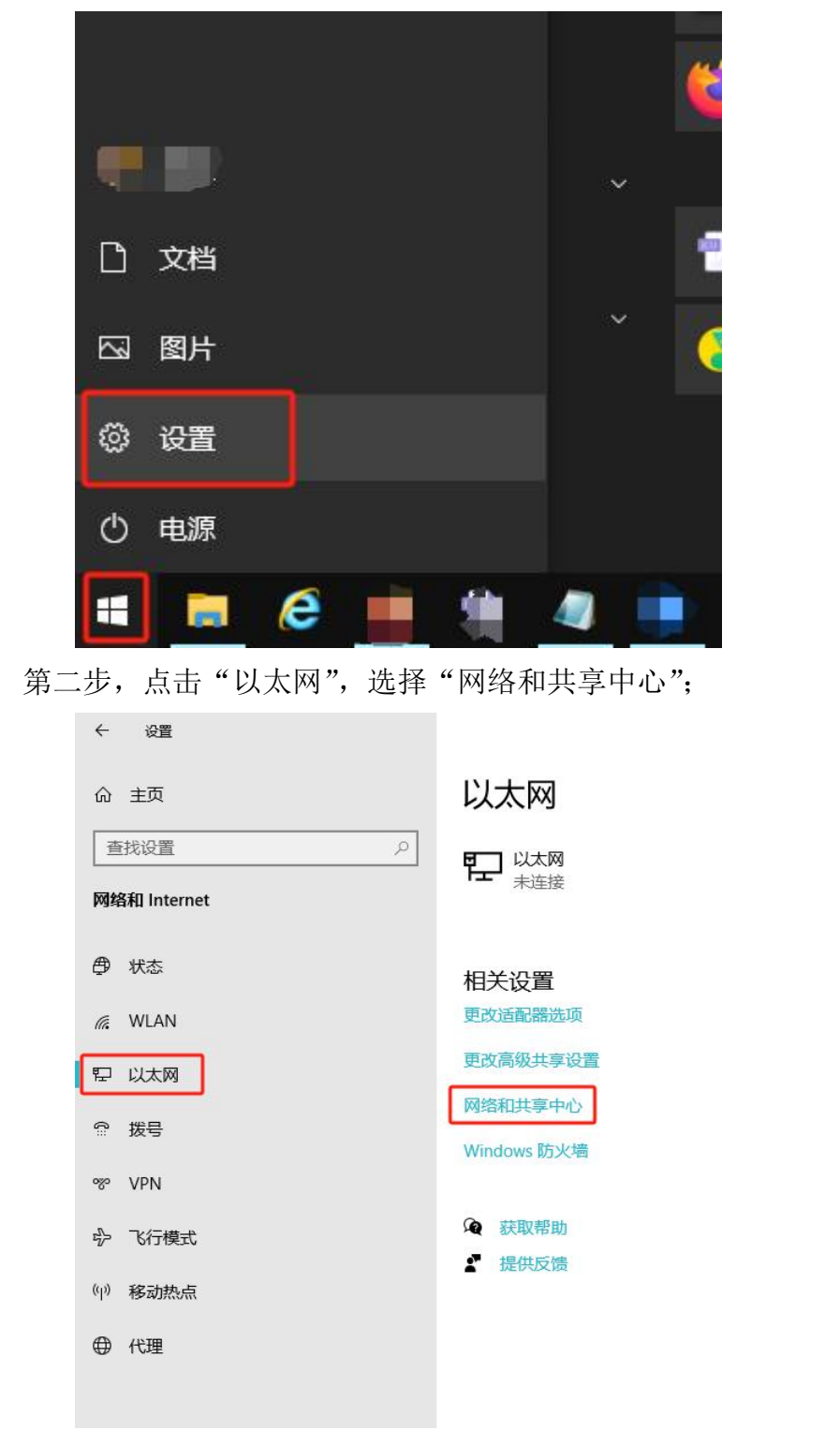

– 🗆 X

第三步,"设置新的连接或网络";

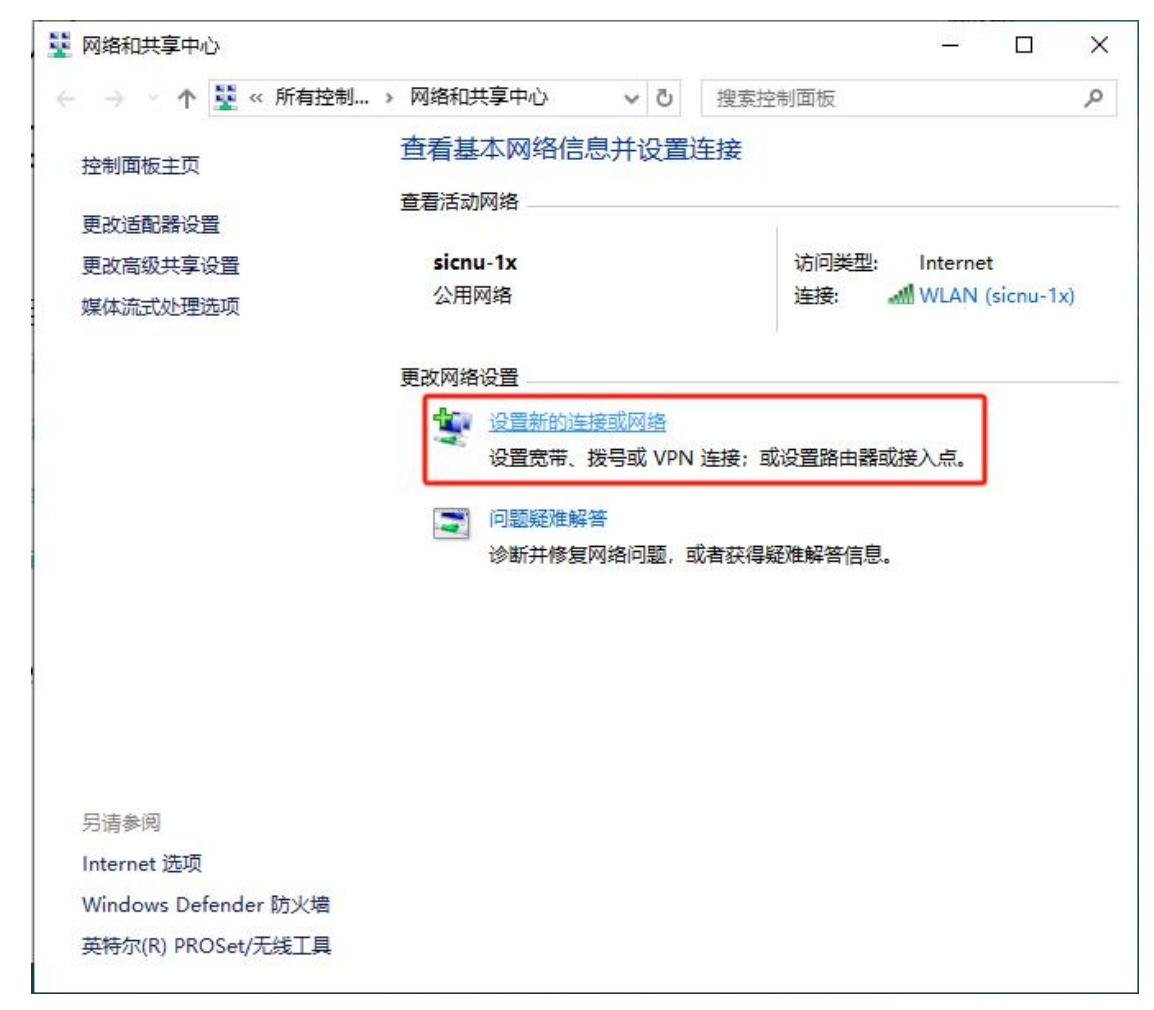

第四步,选择"连接到 Internet",点击"下一步";

| 🔶 🔮 设置连接或网络                              |              |
|------------------------------------------|--------------|
| 选择一个连接选项                                 |              |
| i至接到 Internet<br>设置宽带或拨号连接,连接到 Internet。 |              |
| <b>设置新网络</b><br>设置新的路由器或接入点。             |              |
| <b>手动连接到无线网络</b><br>连接到隐藏网络或创建新无线配置文件。   |              |
| 连接到工作区<br>设置到你的工作区的拨号或 VPN 连接。           |              |
|                                          |              |
| )世一才                                     | <u>N)</u> 取消 |
| 第五步,点击"设置新连接";<br>← 翰 连接到 Internet       |              |
| 你已经连接到 Internet                          |              |
| <b>I</b>                                 |              |
| → 立即浏览 Internet(I)                       |              |
| → 设置新连接( <u>S</u> )                      |              |
|                                          |              |
|                                          | 取消           |

第六步,选择"否,创建新连接",点击"下一步"

| ÷    | <ul> <li>◆ 连接到 Internet</li> </ul>                       |           |
|------|----------------------------------------------------------|-----------|
|      | 你想使用一个已有的连接吗?                                            |           |
|      | <ul> <li>● 否,创建新连接(C)</li> <li>○ 是,选择现有的连接(E)</li> </ul> |           |
|      | WAN Miniport (PPPOE)                                     |           |
|      |                                                          |           |
|      |                                                          |           |
|      |                                                          | 下一步(N) 取消 |
| 第七步, | 点击"宽带(PPPoE)";                                           |           |
| 4    | Q 注 按到 Internet                                          |           |
|      | 你希望如何连接?                                                 |           |
|      | ☞ 宽带(PPPoE)( <u>R)</u><br>使用需要用户名和密码的 DSL 或电缆连接。         |           |
|      | 《 拔号(D)<br>使用拨号调制解调器或 ISDN 连接。                           |           |
|      |                                                          |           |
|      |                                                          |           |
|      |                                                          |           |

取消

第八步,输入用户名和密码,点击"连接"即可。

| 键入你的 Interne                    | et 服务提供商(ISP)提供的信息                   |  |
|---------------------------------|--------------------------------------|--|
| 用户名(U):                         | [你的 ISP 给你的名称]                       |  |
| 密码(P):                          | [你的 ISP 给你的密码]                       |  |
|                                 | □显示字符(S)<br>□记住此密码(R)                |  |
| 连接名称( <u>N</u> ):               | 宽带连接                                 |  |
| ① 允许其他人使用<br>这个选项允许可<br>我没有 ISP | ]此连接( <u>A)</u><br>]以访问这台计算机的人使用此连接。 |  |